# 泉州提高教育中心 育婴师网上学习操作指南

## 一、登录学习平台说明

登录方式 1、电脑或手机百度搜索泉州提高教育中心或直接登录官

#### 网: http://www.qztgjy.com

点击泉州市专业技术人员继续教育在线学习,进入在线学习平台。

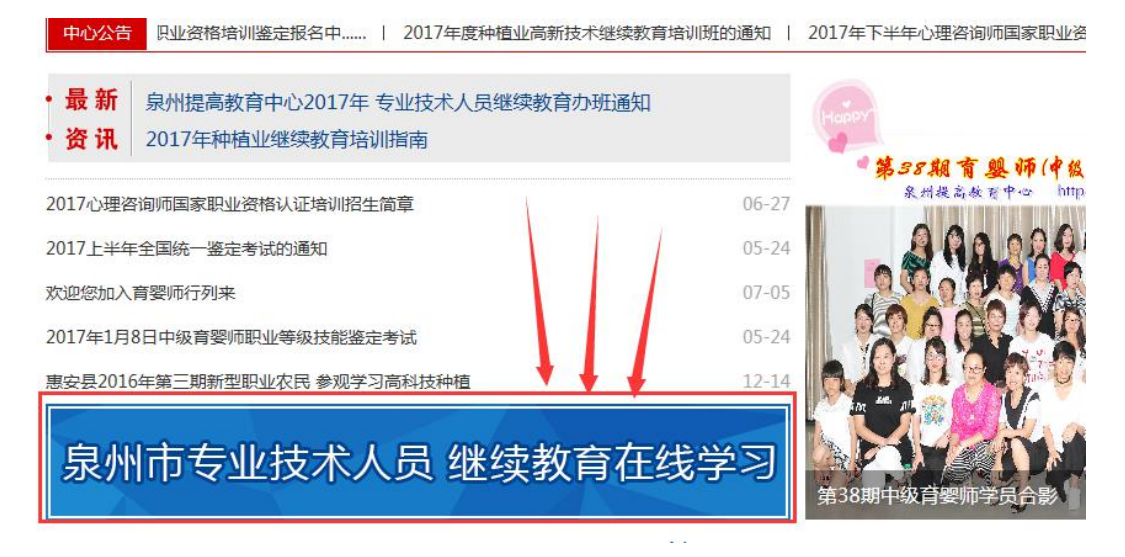

#### 登录方式 2、直接输入在线学习平台的网址: http://xx.qztgjy.com/

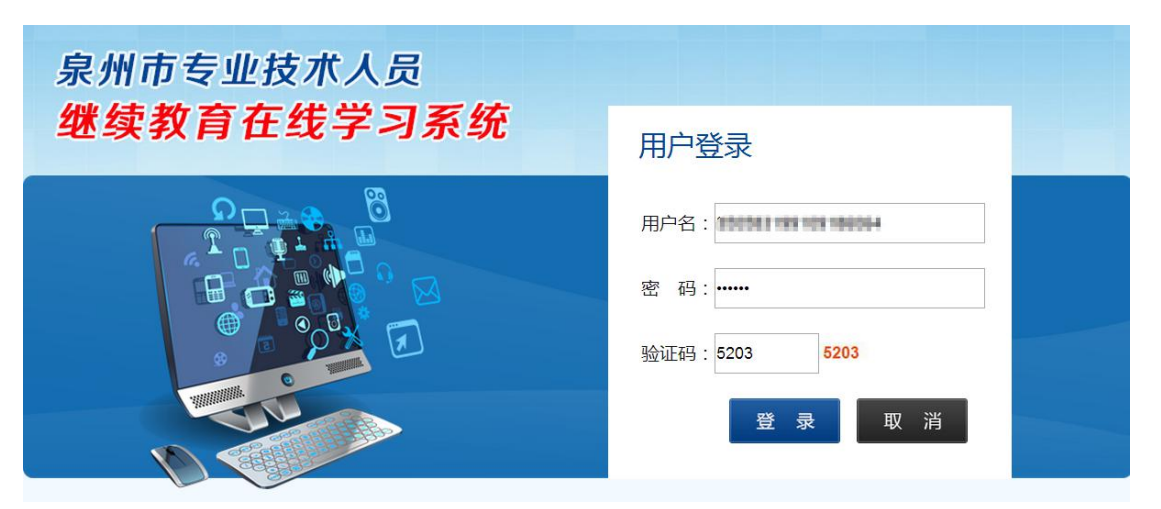

登录方式 3、关注微信公众服务号:泉州提高教育中心 点击【热门培训】点击【在线学习】进入在线学习平台

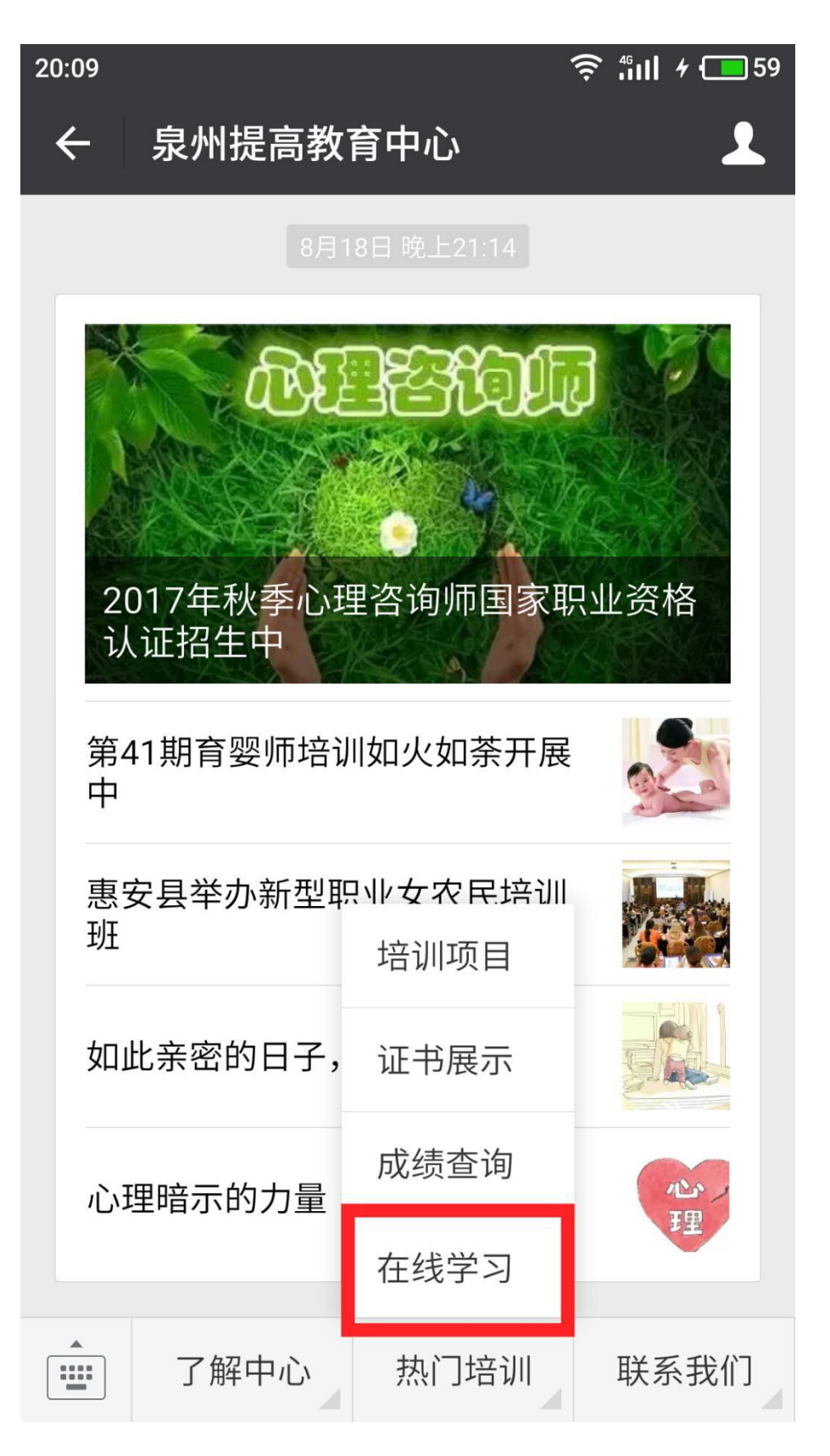

# 4、 登录学习平台后,输入账号密码登录学习系统

登录账号: 18 位身份证号码

初始密码: 000000

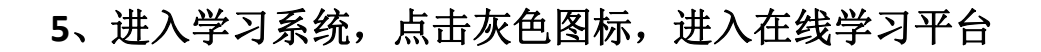

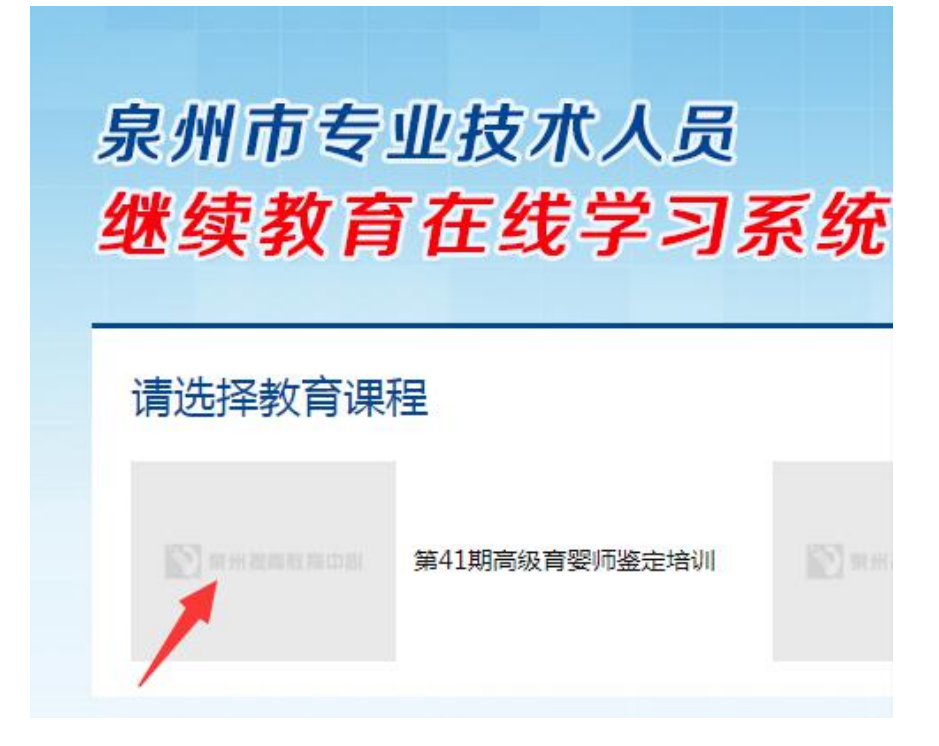

### 二、模拟练习操作说明

1、进入学习平台后,点击【模拟练习】,点击【开始练习】,在
 右边选择对应的习题集,点击红色字【参加考试】进行模拟练习。

| 📎 泉州提高    | <b>教育 中心</b> 泉州市专业技术人员                 | 继续教育在线学习                                   |                  |      | <b>会</b><br>网站首页 | U<br>ī 安全   |
|-----------|----------------------------------------|--------------------------------------------|------------------|------|------------------|-------------|
| 🗞 账户管理    | ♀ 您当前的位置:模拟练习 > 开始练习                   |                                            |                  |      |                  |             |
| ● 消息中心    | 开始练习                                   |                                            |                  |      | 2017年8月2         | 26日11时20分51 |
| ● 培训中心 步骤 | —————————————————————————————————————— | 时间设定                                       | 考试时长             | 卷面总分 | 及格分数             | 操作          |
| ■模拟练习     | 步骤二,选择对应的习题集<br>高级育婴师单选题(+二)           | 2017-08-23 9:49:31<br>2099-08-23 9:49:06   | 0分钟              | 33   | 步骤四              | 参加考试        |
| -         | 高级育婴师单选题(十)                            | 2017-08-18 11:58:15<br>2099-08-18 11:58:17 | <b>90</b> 分钟     | 100  | 60               | 参加考试        |
| 📝 考试中心    | 高级育婴师单选题(十一)                           | 2017-08-11 9:15:49<br>2099-10-11 9:15:53   | 90 <sub>分钟</sub> | 100  | 60               | 参加考试        |
| ■ 系统说明    | 高级育婴师单选题(九)                            | 2017-07-10 11:57:19<br>2099-07-10 11:57:26 | <b>90</b> 分钟     | 100  | 60               | 参加考试        |
| ☆ 退出系统    | 高级育婴师单远题(八)                            | 2017-07-10 11:55:08<br>2099-07-10 11:55:13 | <b>90</b> 分钟     | 100  | 60               | 参加考试        |
|           |                                        | 2017 07 10 11.52.07                        |                  |      |                  |             |

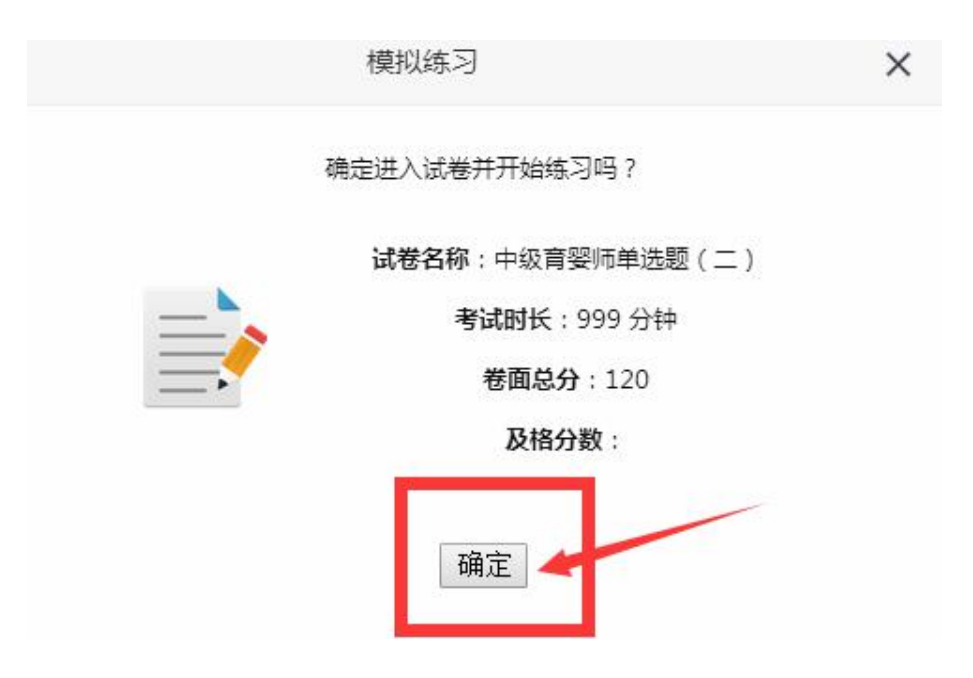

2、练习时,鼠标点击选择正确选项,按【下一题】或者【题目列表】中的题目序号进入下一题,答题完成点击【交卷】,过后【答卷预览】可知晓正确答案,参考答案为仅供参考的答案,用户答案为您所选择的答案。

| <b>提高教育中心</b> 泉州市                      | 专业技术人员继续教育在线学习                                                                                                    | <b>分</b><br>网站首页 | し<br>安全退 |
|----------------------------------------|----------------------------------------------------------------------------------------------------|------------------|----------|
| ♀ 您当前的位置:模拟练习 > 开                      | 始练习                                                                                                    |                  |          |
| 考试信息                                   | 模拟练习题目                                                                                                    |                  |          |
| 考生:<br>350102.                         | 单选题                                                                                                    |                  |          |
| 姓名                                     | <ul> <li>第1题:2岁7个月至3岁婴幼儿喜欢问为什么,喜欢思考问题,看图书时()。</li> <li>A、不会回答问题 B、能回答简单的问题 C、能回答较复杂的问题 D、能回答复杂的问题</li> </ul>                  |                  |          |
| 通 过 分 : 60分<br>考试名称 : 高级育婴师单选<br>题 (十) | 选择答案:<br>●A ●B ●C ●D 步骤三,提交试卷                                                                                                 |                  |          |
| 剩余时间<br>注意考试时间 88分 46秒                 | 首题 上一题 下一题 交卷 尾题                                                                                                    |                  |          |
|                                        | 步骤二:选择下一题或列表中的题目序号<br>题目列表                                                                                                    |                  |          |
|                                        | 1         2         3         4         5         6         7         8         9         10         11         12         13 | 14 15 1          | 6        |
|                                        | 17 18 19 20 21 22 23 24 25 26 27 28 29                                                                                        | 30 31 3          | 2        |

| 该育中儿 泉州市专业技术人 | 员继续教育在线学习 |
|---------------|-----------|
|---------------|-----------|

| ♀ 您当前的位置 | :模拟练习 | > 练习记录 |
|----------|-------|--------|
|----------|-------|--------|

| 试卷名称        | 时间设定                                       | 考试时长               | 考试时间                | 试卷得分               | 及格分数/卷面总分 | 操作   |
|-------------|--------------------------------------------|--------------------|---------------------|--------------------|-----------|------|
| 高級育婴师单选题(十) | 2017-08-18 11:58:15<br>2099-08-18 11:58:17 | <mark>90</mark> 分钟 | 2017-08-26 11:29:36 | <mark>0不及</mark> 格 | 60/100    | 答卷预》 |

| 首众 > 答卷预览 > 高级肖塑师单选题(十)                                                  |            |
|--------------------------------------------------------------------------|------------|
| <b>吉尔</b> 芬阿尔达伊斯(上)                                                      |            |
| <b>向</b>                                                                 |            |
| 试卷信息                                                                     |            |
| 时间设定:2017-08-18 11:58:15 2099-08-18 11:58:17 考试时长:90 分钟 卷面总分:100 及格分数:60 |            |
| 考生信息                                                                     |            |
| 开考时间: 2017-08-26 11:47:03 交卷时间: 2017-08-26 11:47:30                      |            |
| <b>耗时(分钟):0</b> 分钟 得分:0                                                  |            |
| 设置字体: A 🔼 A                                                              |            |
| 单选题                                                                      |            |
| 1 2岁7个月至3岁婴幼儿喜欢问为什么,喜欢思考问题,看图书时( )。                                      | <b>X</b> 0 |
| A.不会回答问题                                                                 |            |
| B.能回答简单的问题                                                               |            |
| C.能回答较复杂的问题<br>D.能问答复杂的问题                                                |            |
|                                                                          |            |
| в                                                                        |            |
| 试题解析:                                                                    |            |
| 用户答案:                                                                    |            |
| c 🔨                                                                      |            |

| 3、 | 截止 | 2017 | 年8 | 3月 | 25 | 日学习 | 习平台 | 台的 | 题量如 | 1下 | 图 |
|----|----|------|----|----|----|-----|-----|----|-----|----|---|
|----|----|------|----|----|----|-----|-----|----|-----|----|---|

| 中级育婴师练习题共计:2022题    | 高级育婴师练习题共计1538题    |
|---------------------|--------------------|
| 其中:中级单选题911题        | 其中:高级单选题1133题      |
| 中级育婴师单选题(一): 74题    | 高级育婴师单选题(一): 100题  |
| 中级育婴师单选题(二): 100题   | 高级育婴师单选题(二): 100题  |
| 中级育婴师单选题(三): 100题   | 高级育婴师单选题(三): 100题  |
| 中级育婴师单选题(四): 100题   | 高级育婴师单选题(四): 100题  |
| 中级育婴师单选题(五): 100题   | 高级育婴师单选题(五): 100题  |
| 中级育婴师单选题(六): 100题   | 高级育婴师单选题(六): 100题  |
| 中级育婴师单选题(七): 100题   | 高级育婴师单选题(七): 100题  |
| 中级育婴师单选题(八): 100题   | 高级育婴师单选题(八): 100题  |
| 中级育婴师单选题(九): 100题   | 高级育婴师单选题(九): 100题  |
| 中级育婴师单选题(十): 37题    | 高级育婴师单选题(十): 100题  |
| 其中:中级补充单选题485题      | 高级育婴师单选题(十—): 100题 |
| 中级育婴师单选题(补充一): 100题 | 高级育婴师单选题(十二): 33题  |
| 中级育婴师单选题(补充二): 100题 | 其中:高级判断题327题       |
| 中级育婴师单选题(补充三): 100题 | 高级育婴师判断题(一): 100题  |
| 中级育婴师单选题(补充四): 100题 | 高级育婴师判断题(二): 100题  |
| 中级育婴师单选题(补充五): 85题  | 高级育婴师判断题(三): 127题  |
| 其中:中级判断题626题        | 其中:高级多选题78题        |
| 中级育婴师判断题(一): 100题   | 高级育婴师多选题: 78题      |
| 中级育婴师判断题(二): 100题   |                    |
| 中级育婴师判断题(三): 100题   |                    |
| 中级育婴师判断题(四): 100题   |                    |
| 中级育婴师判断题(五): 100题   |                    |
| 中级育婴师判断题(六): 100题   |                    |
| 中级育婴师判断题(七): 26题    |                    |

## 三、培训课程操作说明

注意:培训课程不支持用手机端学习

1、进入学习平台后,点击【培训中心】,点击【我的课程】, 点击红色字"必修或选修"课程。课程分必修和选修,老师的课件 和技能习题集,都会上传至必修课程。

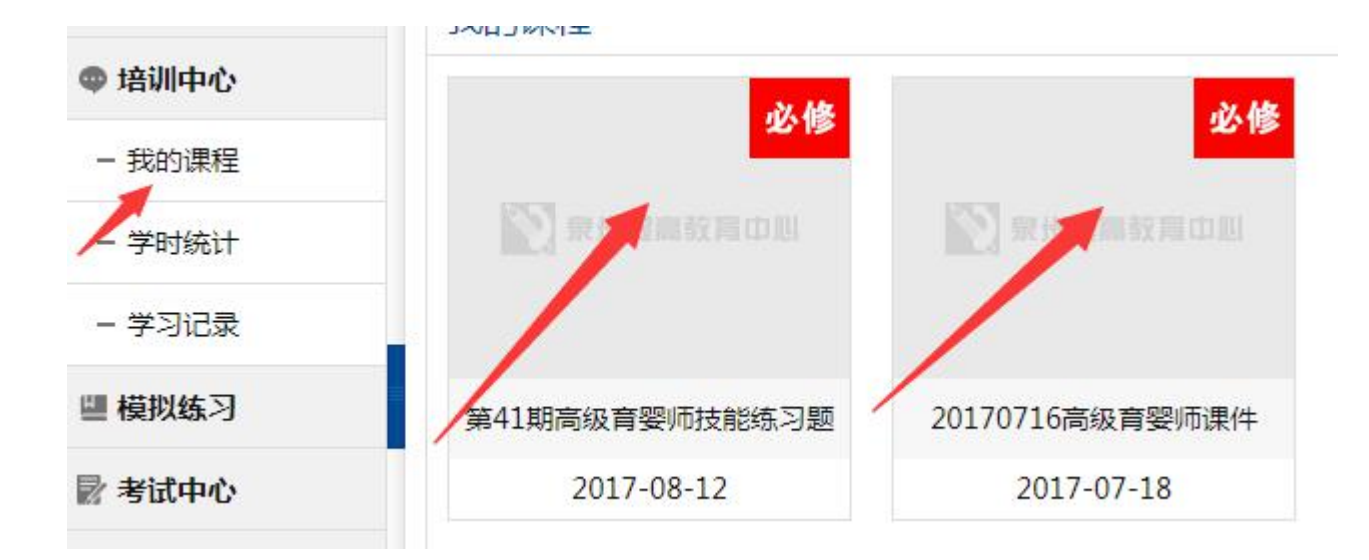

2、课程学习

选择要学习的课程,点击播放图标,即可开始学习。 <u>注意:为了更好的学习和浏览课件,建议学习使用支持 flash 最新</u> <u>版本的浏览器进行浏览。推荐 360 浏览器,且电脑有装 PDF 阅读</u> 器。

| <b></b> 程详情                                 | 2017年8月21                                                |
|---------------------------------------------|----------------------------------------------------------|
| 20170716高级育婴师课件<br>课程讲师:郭贞美 发布时间:2017-07-18 | <ul> <li>□ □ □ □ □ □ □ □ □ □ □ □ □ □ □ □ □ □ □</li></ul> |
| <b>L童早期发展</b><br>时长0/8 学时8 郭贞美              |                                                          |
| <b>幼儿心理行为问题及对策</b><br>长0/8 学时8 郭贞美          | 心理健康的相关问题 1                                              |
| <b>症状与护理</b><br>0/15 学时15 周维佳               | 儿童心理发展的特点 2                                              |
| <b>境疫</b><br>60/8 学时8 周维佳                   | 要幼儿常见的心理行为问题及处理                                          |
|                                             |                                                          |

3、学时统计和继续学习说明,点击【培训中心】下的【学习记录】, 可查看以往的学习情况,如需继续上一次学习,点击右边的【继续 学习】即可。

| <b>》</b> 泉州提 | 高教育中心    | 泉州市 <sup>:</sup> | 专业技术,               | 人员继续教            | 育在线学 | 23   |      |      |      |                | ☆     ☆     ☆     ☆     ☆     ☆     ☆     ☆     ☆     ☆     ☆     ☆     ☆     ☆     ☆     ☆     ☆     ☆     ☆     ☆     ☆     ☆     ☆     ☆     ☆     ☆     ☆     ☆     ☆     ☆     ☆     ☆     ☆     ☆     ☆     ☆     ☆     ☆     ☆     ☆     ☆     ☆     ☆     ☆     ☆     ☆     ☆     ☆     ☆     ☆     ☆     ☆     ☆     ☆     ☆     ☆     ☆     ☆     ☆     ☆     ☆     ☆     ☆     ☆     ☆     ☆     ☆     ☆     ☆     ☆     ☆     ☆     ☆     ☆     ☆     ☆     ☆     ☆     ☆     ☆     ☆     ☆     ☆     ☆     ☆     ☆     ☆     ☆     ☆     ☆     ☆     ☆     ☆     ☆     ☆     ☆     ☆     ☆     ☆     ☆     ☆     ☆     ☆     ☆     ☆     ☆     ☆     ☆     ☆     ☆     ☆     ☆     ☆     ☆     ☆     ☆     ☆     ☆     ☆     ☆     ☆     ☆     ☆     ☆     ☆     ☆     ☆     ☆     ☆     ☆     ☆     ☆     ☆     ☆     ☆     ☆     ☆     ☆     ☆     ☆     ☆     ☆     ☆     ☆     ☆     ☆     ☆     ☆     ☆     ☆     ☆     ☆     ☆     ☆     ☆     ☆     ☆     ☆     ☆     ☆     ☆     ☆     ☆     ☆     ☆     ☆     ☆     ☆     ☆     ☆     ☆     ☆     ☆     ☆     ☆     ☆     ☆     ☆     ☆     ☆     ☆     ☆     ☆     ☆     ☆     ☆     ☆     ☆     ☆     ☆     ☆     ☆     ☆     ☆     ☆     ☆     ☆     ☆     ☆     ☆     ☆     ☆     ☆     ☆     ☆     ☆     ☆     ☆     ☆     ☆     ☆     ☆     ☆     ☆     ☆     ☆     ☆     ☆     ☆     ☆     ☆     ☆     ☆     ☆     ☆     ☆     ☆     ☆     ☆     ☆     ☆     ☆     ☆     ☆     ☆     ☆     ☆     ☆     ☆     ☆     ☆     ☆     ☆     ☆     ☆     ☆     ☆     ☆     ☆     ☆     ☆     ☆     ☆     ☆     ☆     ☆     ☆     ☆     ☆     ☆     ☆     ☆     ☆     ☆     ☆     ☆     ☆     ☆     ☆     ☆     ☆     ☆     ☆     ☆     ☆     ☆     ☆     ☆     ☆     ☆     ☆     ☆     ☆     ☆     ☆     ☆     ☆     ☆     ☆     ☆     ☆     ☆     ☆     ☆     ☆     ☆     ☆     ☆     ☆     ☆     ☆     ☆     ☆     ☆     ☆     ☆     ☆     ☆     ☆     ☆     ☆     ☆     ☆     ☆     ☆     ☆     ☆     ☆     ☆     ☆     ☆     ☆     ☆     ☆     ☆     ☆     ☆     ☆     ☆     ☆     ☆     ☆     ☆     ☆     ☆     ☆     ☆     ☆     ☆     ☆ | <b>じ</b><br>安全退出 |
|--------------|----------|------------------|---------------------|------------------|------|------|------|------|------|----------------|----------------------------------------------------------------------------------------------------|------------------|
| 🗞 账户管理       | ♀ 您当前的位置 | :培训中心 > 学        | 习记录                 |                  |      |      |      |      |      |                |                                                                                                    |                  |
| ● 消息中心       | 学习记录     |                  |                     |                  |      |      |      |      |      | 2017年          | 8月24日21时11                                                                                                    | 1分43秒            |
| @ 培训中心       | 图片       | 必修/选修            | 课程名称                | 课时名称             | 已学时长 | 需学时长 | 已得学时 | 可得学时 | 是否学完 | 学习时间           | 操作                                                                                                    |                  |
| - 我的课程       |          |                  | 第41期高级育             |                  |      |      |      |      |      | 2017-08-       |                                                                                                    |                  |
| - 学时统计       | Ermen    | 必修               | 婴师技能练习<br>题         | 第41期高级育餐师技能练习题   | 1    | 0    | 0    | 0    | 未学完  | 22<br>20:55:27 | 继续学习                                                                                                    | F.               |
| - 学习记录       |          |                  | 20170716高           |                  |      |      |      |      |      | 2017-08-       |                                                                                                    |                  |
| ■ 模拟练习       | Brown    | 必修               | 级育婴师课件              | 亲子阅读             | 1    | 15   | 0    | 15   | 未学完  | 07<br>13:11:13 | 继续学习                                                                                                    | l                |
| 🖥 考试中心       |          | 100              | 20170716高           | 产妇、婴幼儿营          | 12   | 199  |      |      |      | 2017-08-       |                                                                                                    |                  |
| 📑 系统说明       |          | 必修               | 级育婴师课件              | 养知识及食谱设<br>计     | 15   | 15   | 15   | 15   | 已学完  | 07<br>9:56:06  | 继续学习                                                                                                    | ł.               |
| 🖞 退出系统       |          | 必修               | 20170716高<br>级育婴师课件 | 婴幼儿心理行为<br>问题及对策 | 0    | 8    | 8    | 8    | 已学完  | 2017-07-<br>18 | 继续学习                                                                                                    | I                |

四、如需帮助,请联系中心工作人员为您解答。

| 0595-22370621 | 张老师 |
|---------------|-----|
| 0595-22379312 | 刘老师 |

泉州提高教育中心 国家职业技能鉴定站 2017 年 8 月